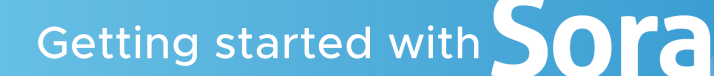

The Student Reading App by Overdrive

With Sora, you can get free eBooks and audiobooks from your school.

## INSTALL THE SORA APP or GO To Soraapp.com

From the Apple App Store or Google Play Store install Sora, by Overdrive

or

In your web browser go to *soraapp.com* 

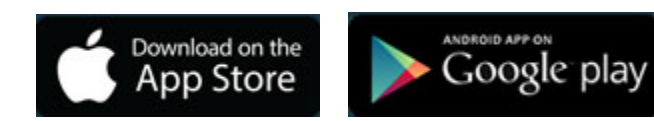

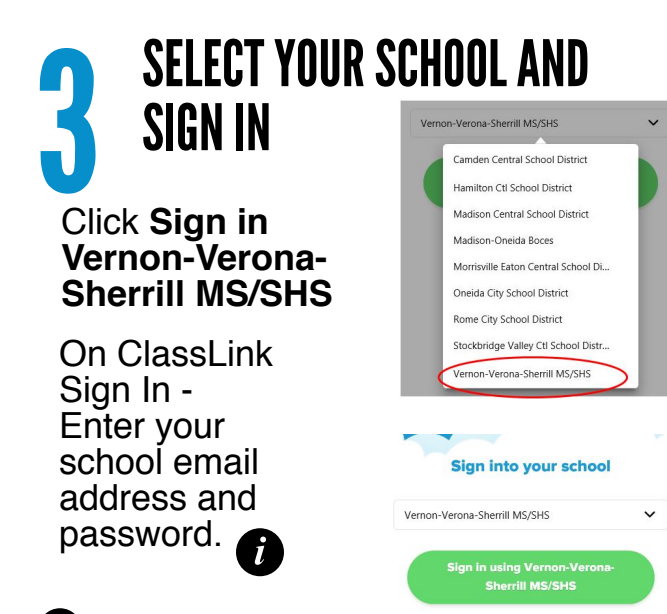

**GO TO YOUR SHELF** 

click the shelf icon.

At the bottom of the screen

*i* Login with your VVS school username and password.

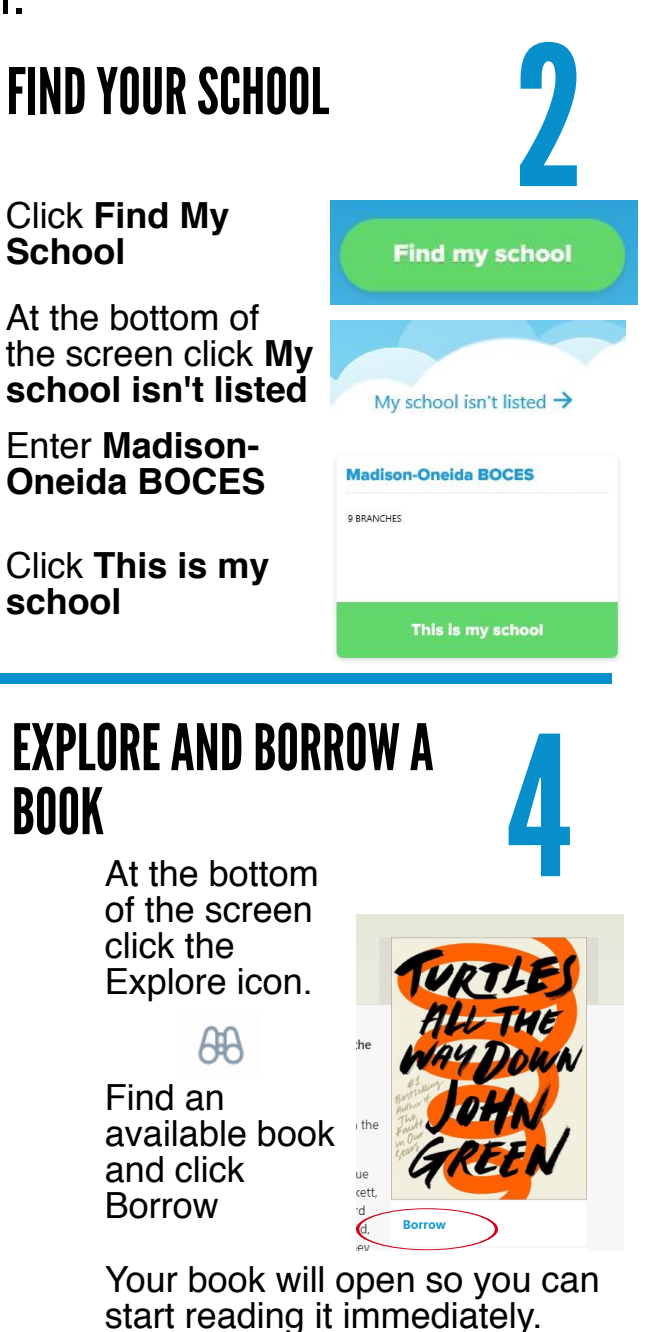

From there you can reopen borrowed books, see assignments, tap Options to renew or return a book, send to a Kindle device, get to your notes & highlights and more.

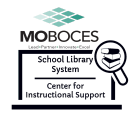

For more help with Sora, visit https://moboces.libguides.com/sora.

Everything, Everything . Nicola Yoor

VER

Open Book

Due in 14 days

Options